# The Newcastle upon Tyne Hospitals **NHS Foundation Trust**

## **Undo Check In**

#### **Scenario**

In this example, the patient has been incorrectly checked in for their appointment.

#### Instruction

(î)

1.

2.

Failure to carry out both steps in this process will mean that you are unable to check this patient in for this appointment when they do arrive! You must undertake both steps

#### With your Clinic List in Focus

The patient has previously been checked in for their appointment. The Clinic Book displays the appointment as Red – the patient has been checked in for their appointment. But in this example, the patient has not yet arrived for their appointment, the wrong patient has been checked in. There is a two step process required to undo this checked in appointment

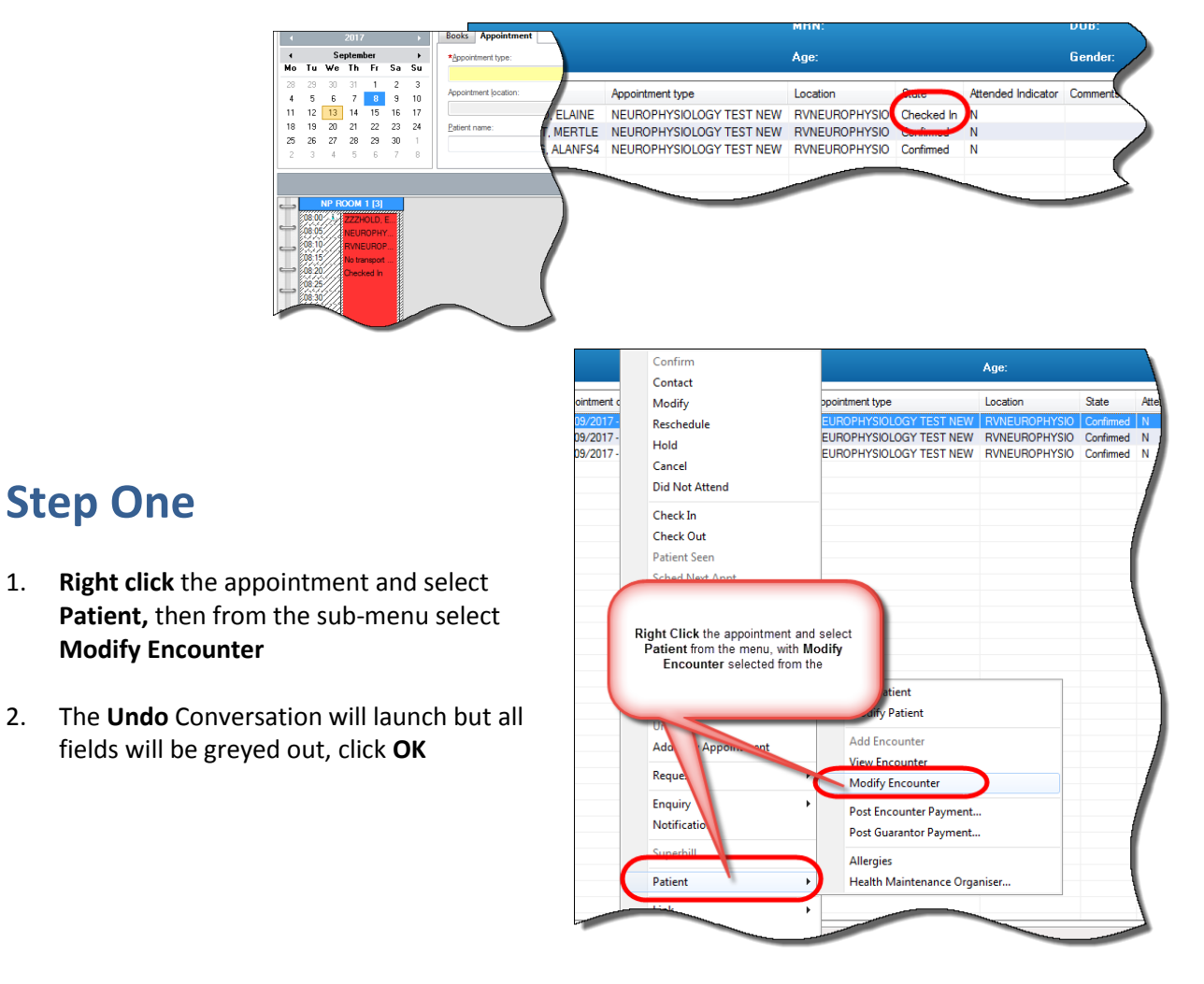

1

### **Step Two**

3. **Right click** the appointment a second time and select **Undo Check In.** This will return the patient to a Confirmed state on the clinic list.

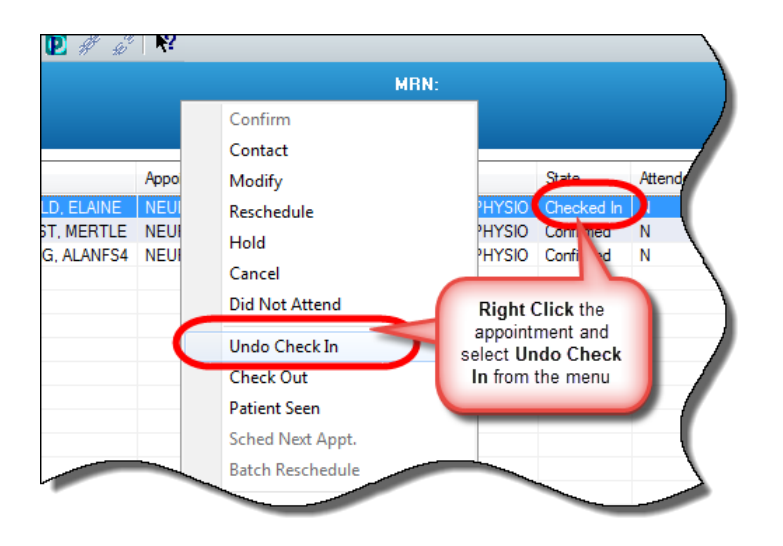

Failure to carry out Step 2 will not allow you to check this patient in for this appointment! You will see an Error message

2

| Patient Management                                                                                                    | × |
|----------------------------------------------------------------------------------------------------|---|
| An error occurred while calling Registration. Preferences may not be set to launch a registration conversation for this action. Error status '1' |   |
| ОК                                                                                                    |   |